# 埼玉県電子入札共同システムについて

埼玉県総務部入札審査課

目 次

|                     | ページ |
|---------------------|-----|
| 1 埼玉県電子入札共同システムの概要  | 1   |
| 2 システムの入口           | 3   |
| 3 電子入札に参加するために必要な準備 | 5   |
| ① 入札参加資格の取得         | 6   |
| ②動作環境の確認            | 8   |
| ③ 電子証明書(ICカード)の取得   | 11  |
| ④ パソコンの環境設定         | 13  |
| ⑤ 利用者登録と動作確認        | 15  |
| 4 模擬入札              | 18  |
| 5 問い合わせ先            | 19  |

#### 埼玉県電子入札共同システムの概要 1

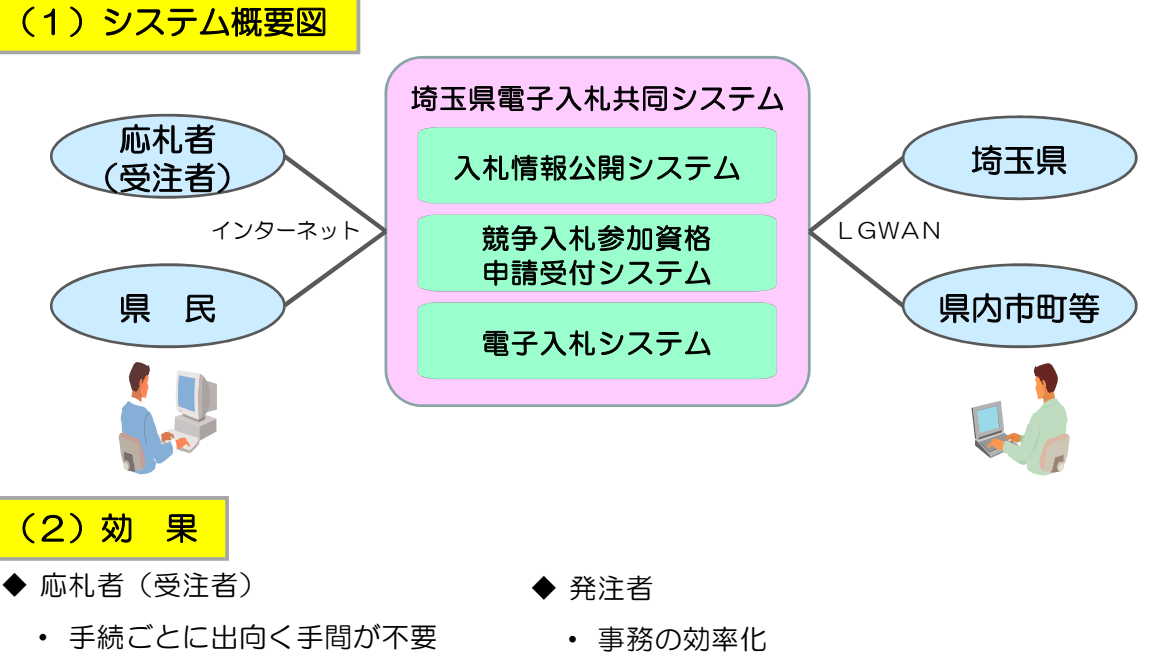

- 書類作成の軽減
- 入札情報公開による参加機会の増加 応札者の増加による競争性の確保
- 入札プロセスの公開による透明性・公平性確保

#### 埼玉県電子入札共同システムの概要 1

(3) 各システムの概要

| 入札情報公開システム                                                                                                    | 競争入札参加資格<br>申請受付システム                                                                    | 電子入札システム                                                                                                    |
|----------------------------------------------------------------------------------------------------|-----------------------------------------------------------------------------------------|----------------------------------------------------------------------------------------------------|
| 毎日 24時間<br>(システムメンテ                                                                                            | 毎日 8時30分〜23時00分<br>ナンス等のため、停止すること                                                       | │<br>│ 平日 8時30分〜20時00分<br>∴があります。 )<br>│                                                                    |
| <ul> <li>・発注情報(入札公告・仕様書)の<br/>閲覧</li> <li>・入札結果の閲覧</li> <li>・発注見通し情報(工事等)の閲覧</li> <li>・入札参加資格者名簿の閲覧</li> </ul> | <ul> <li>入札参加資格審査の申請</li> <li>入札参加資格審査結果通知書<br/>のダウンロード</li> <li>パスワードの変更・更新</li> </ul> | <ul> <li>・電子入札の操作<br/>指名通知書の受理<br/>入札書・見積書の提出<br/>落札結果通知書の受理 等</li> <li>・電子証明書(ICカード)の利用者<br/>登録</li> </ul> |
| 誰でも閲覧可能                                                                                                    | ユーザIDとパスワードが必要                                                                          | 入札参加資格(入札参加資格<br>者名簿への登録)と電子証明<br>書(ICカード)が必要                                                               |

1

# 2 システムの入口

埼玉県電子入札共同システムを利用するためには、埼玉県ホームページから操作を行います。 次の手順で操作してください。

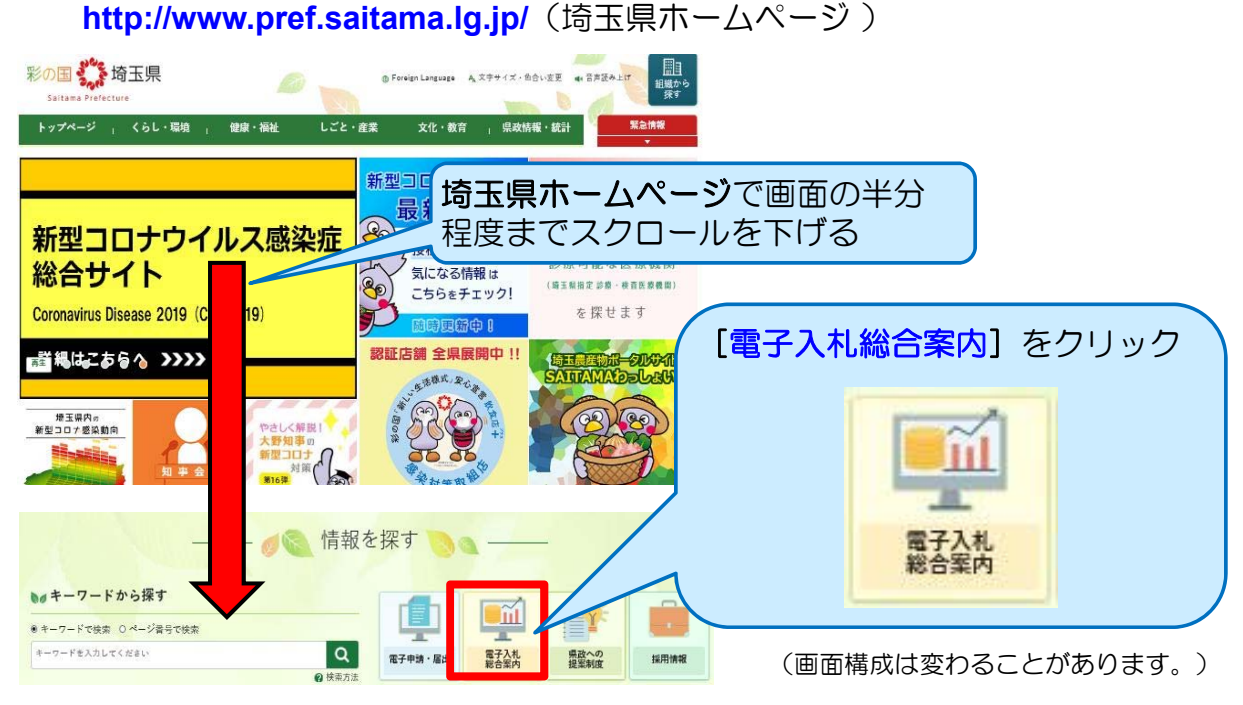

З

## 2 システムの入口

## 埼玉県電子入札総合案内トップページ

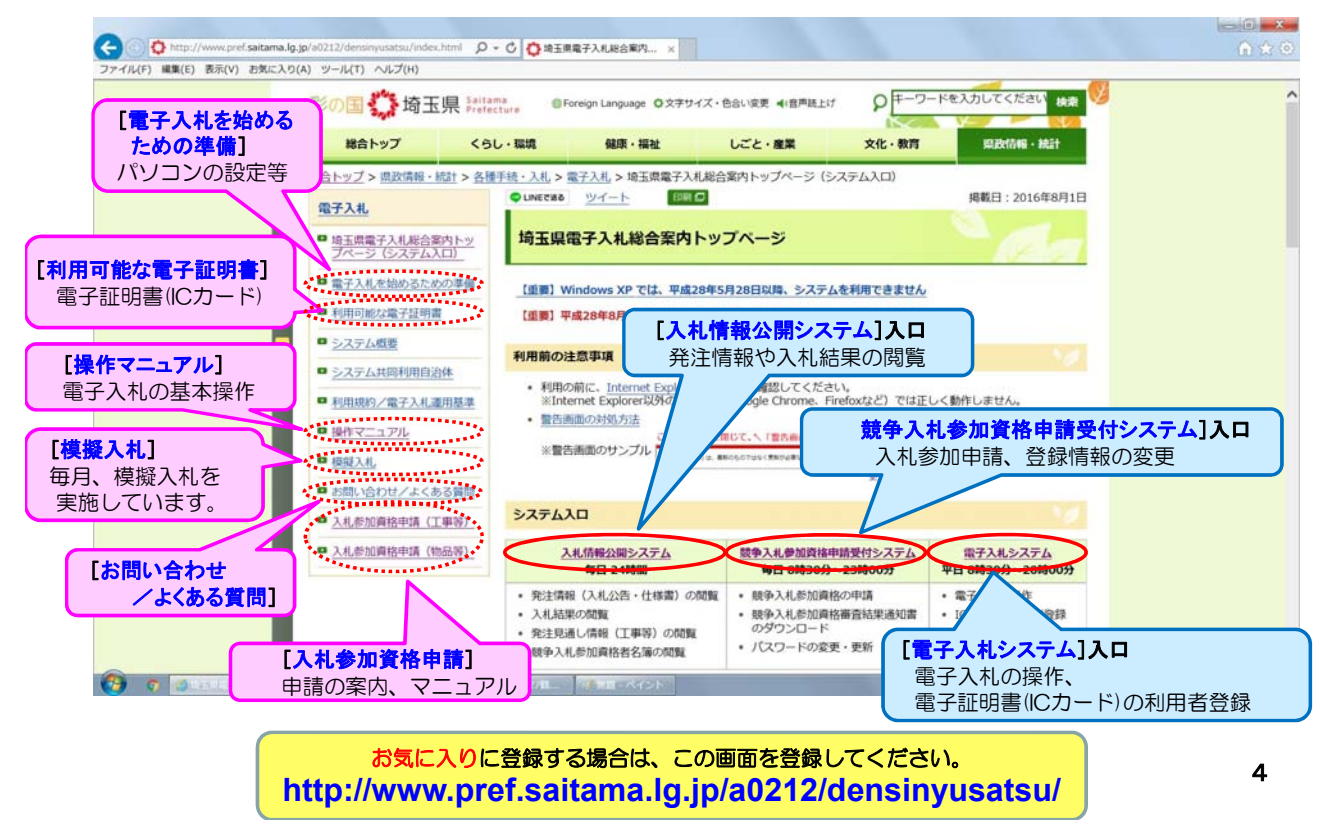

## 3 電子入札に参加するために必要な準備

#### ① 入札参加資格の取得

埼玉県や県内市町等の電子入札に参加するためには、入札参加資格審査申請を行い、 入札に参加する資格を得ることが必要です。

2 動作環境の確認 ※R4.6.16のInternet Explorerのサポート終了予定に伴い、ウェブブラウザを Microsoft Edgeに変更する手続きを取っているところです。

①を行う際、指定されているWindows OSとInternet Explorerを使用するとともに、 Internet Explorer等の設定をしてください。

③電子証明書(ICカード)の取得

電子証明書(ICカード)は、「電子入札コアシステム対応」の認証事業者が、申請事業所の 代表者個人に対して発行します。

#### ④ パソコンの環境設定

認証事業者が提供する設定ツールや説明書に従い、電子証明書やICカードリーダーなどの 電子入札システムを利用するために必要なソフトをインストールし、設定してください。

#### ⑤利用者登録と動作確認

入札参加資格者名簿に登録後、電子証明書をシステムに登録して、動作確認をしてください。

5

## 3 電子入札に参加するために必要な準備(①入札参加資格の取得)

① 入札参加資格の取得

埼玉県や県内市町等の電子入札に参加するためには、入札参加資格審査申請を行い、 入札に参加する資格を得ることが必要です。

② 動作環境の確認

①を行う際、指定されているWindows OSとInternet Explorerを使用するとともに、 Internet Explorer等の設定をしてください。

③電子証明書(ICカード)の取得

電子証明書(ICカード)は、「電子入札コアシステム対応」の認証事業者が、申請事業所の 代表者個人に対して発行します。

④ パソコンの環境設定

認証事業者が提供する設定ツールや説明書に従い、電子証明書やICカードリーダーなどの 電子入札システムを利用するために必要なソフトをインストールし、設定してください。

#### ⑤利用者登録と動作確認

入札参加資格者名簿に登録後、電子証明書をシステムに登録して、動作確認をしてください。

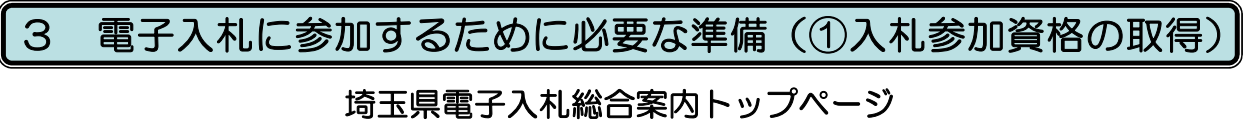

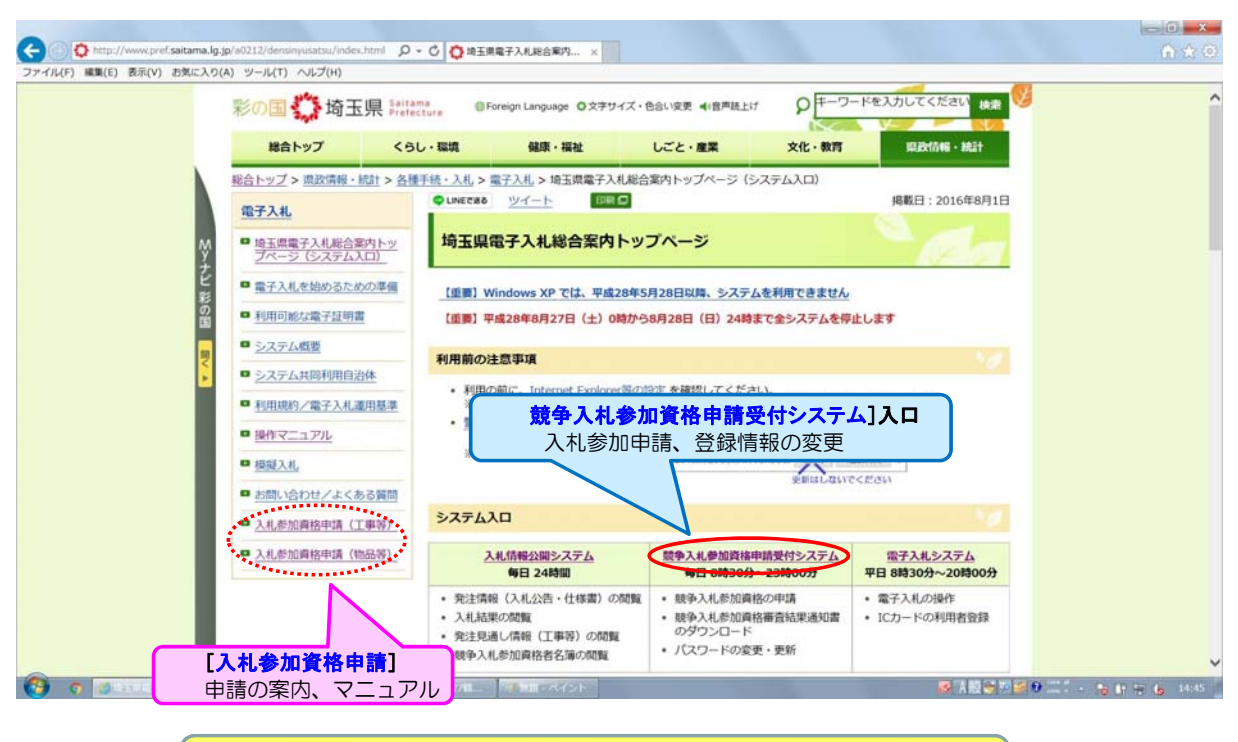

お気に入りに登録する場合は、この画面を登録してください。 http://www.pref.saitama.lg.jp/a0212/densinyusatsu/

7

## 3 電子入札に参加するために必要な準備(②動作環境の確認)

## ① 入札参加資格の取得

埼玉県や県内市町等の電子入札に参加するためには、入札参加資格審査申請を行い、 入札に参加する資格を得ることが必要です。

動作環境の確認

(2)

※R4.6.16のInternet Explorerのサポート終了予定に伴い、ウェブブ ラウザをMicrosoft Edgeに変更する手続きを取っているところです。

①を行う際、指定されているWindows OSとInternet Explorerを使用するとともに、 Internet Explorer等の設定をしてください。

③ 電子証明書(ICカード)の取得

電子証明書(ICカード)は、「電子入札コアシステム対応」の認証事業者が、申請事業所の 代表者個人に対して発行します。

#### ④ パソコンの環境設定

認証事業者が提供する設定ツールや説明書に従い、電子証明書やICカードリーダーなどの 電子入札システムを利用するために必要なソフトをインストールし、設定してください。

#### ⑤利用者登録と動作確認

入札参加資格者名簿に登録後、電子証明書をシステムに登録して、動作確認をしてください。

## 3 電子入札に参加するために必要な準備(②動作環境の確認)

(1)パソコンのOSとブラウザ

※R4.6.16のInternet Explorerのサポート終了予定に伴い、 ウェブブラウザをMicrosoft Edgeに変更する手続きを取って いるところです。

| OS (Windows) | ブラウザ(Internet Explorer)  |
|--------------|--------------------------|
| Windows 8.1  | Internet Explorer 11(%1) |
| Windows 10   | Internet Explorer 11(%2) |

- O Windowsのバージョンに対し、Internet Explorerのバージョンが最新版でない場合は、 最新版へ移行してください。
- Google ChromeやMicrosoft Edgeなど、Internet Explorer 以外の ブラウザでは、 正しく動作しません。
- ※1: Windows 8.1 は、「デスクトップ」のInternet Explorerを使用してください。 (「スタート」画面のタイルの起動ではありません。)
- ※2: Windows 10のInternet Explorerは、「スタート」メニューから起動してください。 タスクバーにある「Microsoft Edge」では正しく動作しません。

9

マニュアルを参照の上、

設定してください。

## 3 電子入札に参加するために必要な準備(②動作環境の確認)

(2) Internet Explorer等の設定
 ※R4.6.16のInternet Explorerのサポート終了予定に伴い、
 ウェブブラウザをMicrosoft Edgeに変更する手続きを取っているところです。

システムの利用の前に、Internet Explorerの「互換表示設定」、「インターネットオプ ションの設定」(ポップアップブロック、信頼済みサイトなど)、「入力文字制限の設定」 をしてください。

Internet Explorerをアップデートしたときも、再設定が必要です。

- 1 互換表示設定
- 2 インターネットオプションの設定
  - 「常に新しいウインドウでポップアップを開く」の設定
  - O ポップアップブロックの設定
  - 信頼済みサイトの設定(アドレスの設定)
  - 信頼済みサイトのレベルのカスタマイズ
  - O TLSを使用する設定
  - サードパーティ製のブラウザー拡張を無効にする設定
- 3 入力文字制限の設定

【設定方法】 電子入札を始めるための準備 第2章 動作環境 (3) Internet Explorer等の設定 http://www.pref.saitama.Ig.jp/a0212/densinyusatsu/iesettei.html <sup>10</sup>

## 3 電子入札に参加するために必要な準備(③電子証明書の取得)

#### ① 入札参加資格の取得

埼玉県や県内市町等の電子入札に参加するためには、入札参加資格審査申請を行い、 入札に参加する資格を得ることが必要です。

#### ②<br /> 動作環境の確認

①を行う際、指定されているWindows OSとInternet Explorerを使用するとともに、 Internet Explorer等の設定をしてください。

#### 🤇 ③ 電子証明書(ICカード)の取得 🚽

電子証明書(ICカード)は、「電子入札コアシステム対応」の認証事業者が、申請事業所の 代表者個人に対して発行します。

#### ④ パソコンの環境設定

認証事業者が提供する設定ツールや説明書に従い、電子証明書やICカードリーダーなどの 電子入札システムを利用するために必要なソフトをインストールし、設定してください。

#### ⑤利用者登録と動作確認

入札参加資格者名簿に登録後、電子証明書をシステムに登録して、動作確認をしてください。

11

## 3 電子入札に参加するために必要な準備(③電子証明書の取得)

次のいずれかの認証事業者と契約して、電子証明書(ICカード)を取得してください。

| 認証事業者名                  | サービス名               |
|-------------------------|---------------------|
| 株式会社NTTネオメイト            | e-Probatio PS2 サービス |
| 三菱電機インフォメーションネットワーク株式会社 | DIACERT-PLUS サービス   |
| 株式会社帝国データバンク            | TDB 電子認証サービスTypeA   |
| 東北インフォメーション・システムズ株式会社   | TOiNX 電子入札対応認証サービス  |
| 日本電子認証株式会社              | AOSign サービス         |

サービス内容は、それぞれの認証事業者にお問い合わせください。

〇 電子証明書は、原則として「競争入札参加資格申請」時の「申請事業所の代表者」(工事等の事業者の場合)か「契約者」(物品等の事業者の場合)の名義で取得してください。

〇 埼玉県やほとんどの県内市町等は「法人の代表者」の名義でも有効と認めていますが、一部の県内市町等は有効と認めていないので、「法人の代表者」の名義で電子証明書の取得を検討している場合は、参加希望市町等の運用基準等で名義人の条件を確認してから取得してください。

<sup>○「</sup>名義人氏名」、「名義人住民票記載住所(電子証明書に記載されている場合)」、「名義人所属の会 社名(登記している場合)」、「名義人所属の会社本店住所(登記している場合)」が変わった場合は、 新たな電子証明書を再度購入する必要があります。名義人が比較的短期間で変更になる場合は、電子 証明書の有効期間の選択に注意してください。

## 3 電子入札に参加するために必要な準備(④パソコンの環境設定)

#### ① 入札参加資格の取得

埼玉県や県内市町等の電子入札に参加するためには、入札参加資格審査申請を行い、 入札に参加する資格を得ることが必要です。

#### ②<br /> 動作環境の確認

①を行う際、指定されているWindows OSとInternet Explorerを使用するとともに、 Internet Explorer等の設定をしてください。

③電子証明書(ICカード)の取得

電子証明書(ICカード)は、「電子入札コアシステム対応」の認証事業者が、申請事業所の 代表者個人に対して発行します。

## 🤇 🕘 パソコンの環境設定

認証事業者が提供する設定ツールや説明書に従い、電子証明書やICカードリーダーなどの 電子入札システムを利用するために必要なソフトをインストールし、設定してください。

⑤ 利用者登録と動作確認

入札参加資格者名簿に登録後、電子証明書をシステムに登録して、動作確認をしてください。

13

## 3 電子入札に参加するために必要な準備(④パソコンの環境設定)

認証事業者が提供する設定ツールや説明書に従い、電子入札システムを利用するために 必要な設定を行ってください。

- O カードリーダーのセットアップと電子証明書の設定 認証事業者が指定するカードリーダーを購入し、セットアップを行い、電子証明書の設定をしてください。
- O 電子入札補助アプリのインストール 認証事業者が配布しているものをインストールしてください。

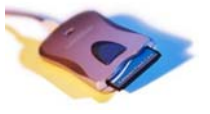

※ 設定は、認証事業者によって方法が異なりますので、契約した認証事業者の 指示・説明に従い、行ってください。

## 3 電子入札に参加するために必要な準備(⑤利用者登録と動作確認)

#### ① 入札参加資格の取得

埼玉県や県内市町等の電子入札に参加するためには、入札参加資格審査申請を行い、 入札に参加する資格を得ることが必要です。

#### ②<br /> 動作環境の確認

①を行う際、指定されているWindows OSとInternet Explorerを使用するとともに、 Internet Explorer等の設定をしてください。

③ 電子証明書(ICカード)の取得

電子証明書(ICカード)は、「電子入札コアシステム対応」の認証事業者が、申請事業所の 代表者個人に対して発行します。

#### ④ パソコンの環境設定

認証事業者が提供する設定ツールや説明書に従い、電子証明書やICカードリーダーなどの 電子入札システムを利用するために必要なソフトをインストールし、設定してください。

⑤ 利用者登録と動作確認

入札参加資格者名簿に登録後、電子証明書をシステムに登録して、動作確認をしてください。

15

## 3 電子入札に参加するために必要な準備(⑤利用者登録と動作確認)

## (1)利用者登録とは

- ・取得した電子証明書(ICカード)を埼玉県電子入札共同システムで使用できるよう に登録する操作です。
  - ※ 電子証明書がお手元に届いただけでは、使用できません!!
- ・利用者登録をすることで、入札参加資格者に与えられた業者番号(ユーザ | D)と 取得した電子証明書が結び付けられ、電子入札システムの操作が可能となります。
   ※ 1枚の電子証明書には、1つの業者番号しか登録できません。

## (2)利用者登録の方法

- •入札参加資格者名簿に登録後、埼玉県ホームページ「埼玉県電子入札総合案内」の 「電子入札システム」を選択し、作業を進めます。
- ・詳しい方法は、同ホームページ「埼玉県電子入札総合案内」の「操作マニュアル」 を選択し、「利用者登録」マニュアルを御覧ください。

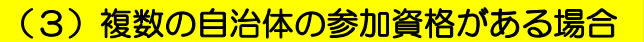

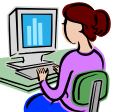

- 利用者登録の操作や登録内容の変更の操作は、複数の自治体の参加資格がある場合でも、1回で完了します。
- ・ただし、新たに自治体を追加した場合は、その都度、利用者登録が必要です。

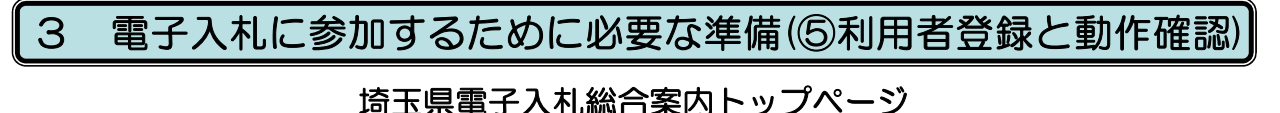

| 彩の                               | · 🎝 埼玉県 🛤                                          | itama @Foreign Language 〇文字5                                                                                     |                                                                                                    | フードを入力してください 検索                                                 | 9 |
|----------------------------------|----------------------------------------------------|----------------------------------------------------------------------------------------------------|----------------------------------------------------------------------------------------------------|-----------------------------------------------------------------|---|
|                                  | 給トップ く                                             | らし・環境 健康・福祉                                                                                                    | しごと・産業 文化・教育                                                                                                    | 期2时前報·統計                                                        |   |
| 総合トゥ                             | <u>ブ &gt; 県政情報・統計 &gt; 各</u>                       | ・<br>・<br>・<br>・<br>、<br>、<br>、<br>、<br>、<br>、<br>、<br>、<br>、<br>、                                               | 札総合案内トップページ(システム入口)                                                                                                    | 掲載日:2016年8月1日                                                   |   |
| ◎ 週                              | (1) (1) (1) (1) (1) (1) (1) (1) (1) (1)            | 埼玉県電子入札総合案内                                                                                                    | トップページ                                                                                                    |                                                                 |   |
| ・ナ ビー 単計                         | 入札を始めるための準備                                        | 【重要】Windows XP では、平成                                                                                             | 28年5月28日以降、システムを利用できませ                                                                                                    | <u>6</u>                                                        |   |
| [操作マニ<br>電子入札の<br>単型<br>単型<br>単型 | <b>レアル】</b><br>基本操作<br>マニュアル<br>込札。<br>い合わせ/よくある質問 | AEEED 平成20年0月27日(土)<br>利用前の注意事項<br>・利用の前に、Internet I<br>※Internet Explorent<br>・警告画面の対処方法<br>※雷告画面のサンプル<br>② Ime | HALF DOT 2001 (E) 2444 (E) 2444 (E) 24 | 利用者登録                                                           |   |
| □ <u>∆4</u><br>□ <u>入4</u>       | 参加資格申請 (工事等)<br>参加資格申請 (物品等)                       | システム入口 入札情報公開システム                                                                                                | 競争入札参加資格申請受付システム                                                                                                    | 電子入札システム                                                        |   |
|                                  |                                                    |                                                                                                    | <ul> <li>毎日 8時30分~23時00分</li> <li>00間覧</li> <li>・ 秋争入札参加資格の申請</li> <li>・ 秋争入札参加資格審査結果通知書のダウンロード</li> </ul>                                                                                                    | 平日 5時30分         20時00分           ・電子入札の操作         ・ICカードの利用者登録 |   |

お気に入りに登録する場合は、この画面を登録してください。 http://www.pref.saitama.lg.jp/a0212/densinyusatsu/

17

## 4 模擬入札

電子入札に参加されたことのない方や電子入札システムの操作に不安がある方を対象に、 電子入札の手続を理解し操作等の不安を軽減できるよう、架空案件で入札を行うものです。

#### (1)参加条件

- 埼玉県電子入札共同システムの競争入札参加資格者名簿に登録されていること。
   ⇒未登録の場合は名簿に登録されてから参加してください。
- 参加希望自治体の案件であること。
- 電子証明書の利用者登録が完了していること。

#### (2) 実施日程

- 埼玉県:毎月実施。第1月曜日が公告日、第2月曜日が参加申請書受付開始日
- 市町等: (各自治体にお問い合わせください。)

#### (3)注意事項等

- ※1 参加申請書提出期間中にシステムで模擬入札に参加申請書を提出しないと、 入札書の提出に進むことはできません。
- ※2 本番の入札に準じて落札判定などを行うので、入札書などに不備がある場合 は、「無効の入札」となることがあります。

5 問い合わせ先

## パソコンの環境設定やシステム操作に関するお問い合わせは、 「電子入札ヘルプデスク」が承ります。

| 問い合わせ内容                                                       | 問い合わせ先                                          |
|---------------------------------------------------------------|-------------------------------------------------|
| 導入準備・環境設定について<br>利用者登録について<br>電子証明書について<br>システム操作について         | 電子入札ヘルプデスク<br>(平日の 8:30~17:00)                  |
| ・ヘルプデスクに問い合わせを行う前に、<br>【電子入札総合案内】の「お問い合わせ<br>/よくある質問」を御覧ください。 | ◎電話番号<br>048-830-2263<br>◎電子メール                 |
| ・電子証明書の申し込みや設定方法につい<br>ては、それぞれの認証事業者にお問い合<br>わせください。          | a5770-07@pref.saitama.lg.jp                     |
| *入札参加資格審査に係る申請については<br>入札審査課にお問い合わせください。                      | 〇電話番号<br>048-830-5771(工事等)<br>048-830-5775(物品等) |

19